## SPA525G/SPA525G2 IP電話上的VLAN配置

## 目標

本文檔介紹在SPA525G/SPA525G2 IP電話上配置VLAN的過程。VLAN配置有助於區分資料 流量和語音流量。這有助於改善網路管理。

## 適用裝置

·SPA 525G · SPA 525G2

## VLAN配置。

步驟1.按電話上的Setup按鈕。出現「Information and Settings」選單。

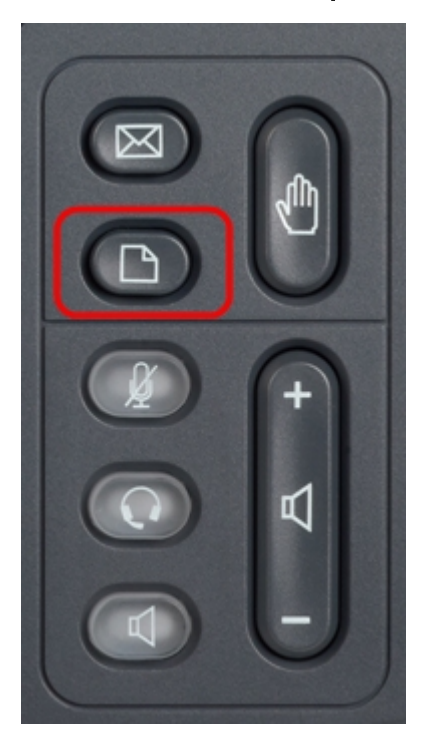

| 01/04/12 01:39p |                              | Angela Martin |  |
|-----------------|------------------------------|---------------|--|
|                 |                              |               |  |
| 1               | Call History                 |               |  |
| 2               | Directories                  |               |  |
| 3               | <b>Network Configuration</b> |               |  |
| 4               | User Preferences             |               |  |
| 5               | Status                       |               |  |
| 6               | CME Services                 | ×             |  |
|                 | LAB                          |               |  |
|                 | Select                       | Exit          |  |

步驟2.使用導航鍵並向下滾動至Network Configuration。按**Select**軟鍵。出現「*Network Configuration*」選單。使用導航鍵向下滾動到VLAN選項。

| 01/04/12 01:39p 📕 |                                      | Angela M                                                                                                    | Angela Martin |  |
|-------------------|--------------------------------------|----------------------------------------------------------------------------------------------------|---------------|--|
| Net               | work Configuration                   |                                                                                                    |               |  |
| 1                 | VLAN                                 | Image: A state of the state of the state |               |  |
| 2                 | VLAN ID                              | 1                                                                                                    |               |  |
| 3                 | PC Port VLAN                         | _                                                                                                    |               |  |
| 4                 | PC Port VLAN ID                      | 1                                                                                                    |               |  |
| 5                 | DHCP Option to Use<br>66,160,159,150 | )                                                                                                    | ×             |  |
|                   | LAB                                  |                                                                                                    |               |  |
|                   | Set                                  |                                                                                                    | Back          |  |

步驟3.對欄位的說明如下。

·VLAN — 要啟用VLAN,請在選中**此選項**的情況下按右箭頭導航鍵。藍色背景上的白色複選 標籤確認VLAN已啟用。要禁用,請按**左箭頭**導航鍵。

· VLAN ID — 如果要在沒有CDP的情況下使用VLAN,請在此欄位中輸入IP電話的VLAN ID。語音封包會使用此VLAN ID進行標籤。

·PC埠VLAN — 要啟用PC埠,請在選中該選項後按**向右**箭頭導航鍵。藍色背景上的白色複 選標籤確認PC埠已啟用。要禁用,請按**左箭頭**導航鍵。

·PC埠VLAN ID — 具有此ID的電話標籤來自PC的所有幀。此欄位可以採用0-4095範圍內的 值,包括0和4095。

步驟4.按Back軟鍵返回先前的「Information and Settings(資訊和設定)」選單。